# NEW CHANGES WITH CODING TRANSACTIONS

### Changes effective as of February 23, 2025

#### A step-by-step guide

### Log in to your home screen:

| ← C ① https://www | v.bmospenddynamics.com/ | 5ite/#/expenses/home/                  |                                                                             |                       | A <sup>N</sup> ☆ | ଓ ∣ ⊱ … |
|-------------------|-------------------------|----------------------------------------|-----------------------------------------------------------------------------|-----------------------|------------------|---------|
| BMO 🙆 Spend I     | Dynamics® Home          | Administration 🗸 Account               | s Expenses Approvals                                                        | Reports V Search      |                  | 👤 Rai 🛩 |
| + Add             | Expenses                |                                        |                                                                             |                       |                  |         |
| Expenses          | Show<br>My expenses     | ✔ Filters<br>Default                   | 🚒 Find                                                                      | Q                     |                  |         |
|                   |                         | T                                      | Well done!                                                                  |                       |                  |         |
|                   |                         | You may w                              | tere are no expenses that need your<br>ant to check if you have expenses in | your delegation list. |                  |         |
| *                 |                         |                                        |                                                                             |                       |                  |         |
|                   | © 2                     | 025 Bank of Montreal. All rights reser | ved. Privacy policy 🖉 Legal notice 🖉 Si                                     | ecurity               |                  |         |

As you will see here, BMO has removed Transactions from the Toggle and replaced it with Expenses in two places (marked with red squares)

| Expenses                                           |                             |                                          |   |
|----------------------------------------------------|-----------------------------|------------------------------------------|---|
| Show Ville Show Show Show Show Show Show Show Show | fault 🎦                     | Find                                     | Q |
| Find delegates Q                                   |                             |                                          |   |
| ✓ My expenses                                      |                             |                                          |   |
| All delegates                                      |                             |                                          |   |
| • 11 Sudbury                                       | v                           | Vell done!                               |   |
| • 4 London                                         |                             |                                          |   |
| • 6 Orillia                                        | There are no expe           | nses that need your attention.           |   |
| Abbott Jennifer                                    | rou may want to thete if yo | a nave expenses in your delegation list. |   |

Click here on the drop-down arrow for your card(s)

The screen presented has multiple cards; all cards delegated to you will appear on this screen.

| Expenses         |                              |        |            |   |
|------------------|------------------------------|--------|------------|---|
| Show<br>4 London | <sup>ers</sup><br>ïlters set | S Find | Q          |   |
|                  | ode selected expenses        |        |            |   |
| Find delegates Q | 7.11 cad                     | BMO    | 02/01/2025 | > |
| My expenses      | 11.29 cad                    | BMO    | 01/31/2025 | > |
| All delegates    |                              |        |            |   |
| • 11 Sudbury     | 7.49 cad                     | BMO    | 01/31/2025 | > |
| 3 Oxford         | 2.40 cad                     | BMO    | 01/08/2025 | > |
| ✓ 4 London       |                              |        |            |   |
| • 6 Orillia      | 107.13 cad                   | BMO    | 12/30/2024 | > |
| Close            | 12.16 cad                    | BMO    | 12/18/2024 | > |
| Park Indigo      | 4.54 cad                     | BMO    | 10/02/2024 | > |

If you wish to code one expense at a time you will simply select the expense box or click the side arrow to the right.

If you select the wrong expense, you will select "Clear Selection"

To code multiple expenses click "Select All"

Select all

Expenses

|                | Show<br>4 London | ~                         | Filters<br>1 filters set | S Find | Q          |   |
|----------------|------------------|---------------------------|--------------------------|--------|------------|---|
|                | Clear selec      | ction 1 expenses selected | Code selected expenses   |        |            |   |
|                |                  | Dollar Tree C             | 7.11 cad                 | BMO    | 02/01/2025 | > |
|                |                  | Dynacare Por              | 11.29 cad                | BMO    | 01/31/2025 | > |
|                | •••              | Shoppers Dr               | 7.49 cad                 | BMO    | 01/31/2025 | > |
|                |                  | Greenshield               | 2.40 cad                 | BMO    | 01/08/2025 | > |
| Expense<br>Box |                  | Phils Nf # 40             | 107.13 cad               | BMO    | 12/30/2024 | > |
|                |                  | Phils Nf # 40             | 12.16 CAD                | BMO    | 12/18/2024 | > |
|                |                  | Park Indigo               | 4.54 cad                 | BMO    | 10/02/2024 | > |

Whether you select a single expense, or multiple expenses, you will go directly under The Filters/ Default toggle to select:

Code selected expenses

Expenses

| Show 4 London                        | Filters<br>1 filters set | 😢 Find | Q          |   |
|--------------------------------------|--------------------------|--------|------------|---|
| Clear selection 34 expenses selected | Code selected expenses   |        |            |   |
| 🕑 🔊 Dollar Tree C                    | 7.11 cad                 | BMO    | 02/01/2025 | > |
| 🕑 🤝 Dynacare Por                     | 11.29 CAD                | BMO    | 01/31/2025 | > |
| Shoppers Dr                          | 7.49 cad                 | BMO    | 01/31/2025 | > |
| Greenshield                          | 2.40 CAD                 | BMO    | 01/08/2025 | > |
| Phils Nf # 40                        | 107.13 cad               | BMO    | 12/30/2024 | > |
| Phils Nf # 40                        | 12.16 CAD                | BMO    | 12/18/2024 | > |
| Park Indigo                          | 4.54 cad                 | BMO    | 10/02/2024 | > |

On the left-hand side of the new Expense template, you will see:

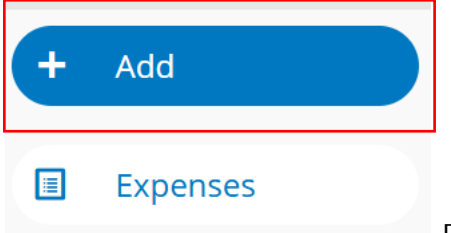

By clicking + Add you will upload the receipts here, or you will do it directly inside the transaction if you click the arrow on the right-hand side instead (the example can be viewed when I explain how to split a transaction later).

I have taken a receipt from London 4 & I click + Add

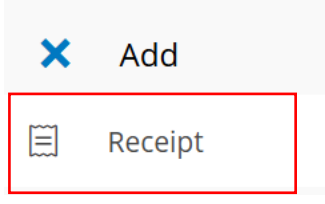

From here I click the receipt, to upload the correct receipt

that matches the transaction we are coding. There has been no change here - and if you upload an incorrect receipt simply "unlink" the incorrect receipt and replace with the correct one.

# Image Library - 4 London

| 🚹 Upload | Upload via Email                                                                                                    |  |
|----------|----------------------------------------------------------------------------------------------------|--|
|          |                                                                                                    |  |
|          | The second second secon |  |

Let's code this receipt by selecting the expense here:

| Expenses                            |                        |        |            |
|-------------------------------------|------------------------|--------|------------|
| Show ¥ London                       | Filters<br>Default     | 😂 Find | Q          |
| Clear selection 1 expenses selected | Code selected expenses |        |            |
| 🔲 🔊 Dollar Tree C                   | 7.11 cad               | BMO    | 02/01/2025 |
| Dynacare Por                        | 11.29 cad              | BMO    | 01/31/2025 |
| Shoppers Dr                         | 7.49 cad               | BMO    | 01/31/2025 |
| Greenshield                         | 2.40 cad               | ET BMO | 01/08/2025 |
| Phils Nf # 40                       | 107.13 cad             | BMO    | 12/30/2024 |

### Expenses

| Show<br>4 London | ~                   | Filters<br>Default     | Find | Q |
|------------------|---------------------|------------------------|------|---|
| Clear selection  | 1 expenses selected | Code selected expenses |      |   |

We have our expense selected - now we click on "Code selected expenses"

| Expens                                 | ses                                                                                                    |                                           |        | × | 📃 1 expen  | ses selected                  | 1 |
|----------------------------------------|----------------------------------------------------------------------------------------------------|-------------------------------------------|--------|---|------------|-------------------------------|---|
| Show<br>4 London<br>Filters<br>Default | ŝŝ                                                                                                    | Find                                      | •<br>Q |   | Account    | + A required code is missing. |   |
| Clear selec                            | ction 1 expenses sele<br>שני בישטרי אישרי אישרי אישרי אישרי אישרי אישרי אישרי אישרי אישרי אישרי אישרי אישרי אישרי<br>שני אישרי אישרי אישרי אישרי אישרי אישרי אישרי אישרי אישרי אישרי אישרי אישרי אישרי אישרי אישרי אישרי אישרי אישרי<br>שני אישרי אישרי אישרי אישרי אישרי אישרי אישרי אישרי אישרי אישרי אישרי אישרי אישרי אישרי אישרי אישרי אישרי אישרי | cted Code selected expe<br>ノ・キン CAD<br>25 | nses   | ▲ | Department | +                             |   |
| •                                      | Greenshield                                                                                                    | 2.40 cad                                  | >      |   | HST        | A required code is missing.   |   |
|                                        | Phils Nf # 4                                                                                                    | 107.13 cad                                | >      |   | GST        | A required code is missing.   |   |
|                                        | Phils Nf # 4                                                                                                    | 12.16 cad                                 | >      |   |            | A required code is missing.   |   |
|                                        | Park Indigo<br>ВМО   10/02/20                                                                                                    | <b>4.54</b> cad                           | >      |   | omplete    |                               |   |

Account & Department should be automatically populating based on vendor type and program. We are going to select the account

I am looking for "490" and if it is not in my list, here is how we will find the correct account code by clicking "Search Account Codes"

| <u> </u>   |                                       |            |
|------------|---------------------------------------|------------|
| Account    |                                       |            |
|            | 470<br>Purchased client services rela | * *        |
| Department | 480<br>Supplies                       | *          |
|            | 503                                   | +          |
| LICT       | Passport- purchased services          |            |
| HSI        | 540                                   | <b>▲</b>   |
|            | Repairs and maintenance - serv        |            |
|            | 560                                   |            |
| GST        | Furniture and equipment               | <b>×</b>   |
|            | 590                                   | <b>•</b>   |
|            | Personal needs                        | <b>X V</b> |
|            | Search Account codes $\rightarrow$    |            |

I type in "490", hit "Search" and then "Select"

|   | × Search codes            |
|---|---------------------------|
|   | Account                   |
|   | Code value<br>490         |
|   | Description               |
| - | Show valid codes only     |
| 7 | Search                    |
| 7 | <b>490</b><br>Food costs  |
|   | Select 🖈 Favourite 🚯 Info |

| Account    | 490<br>Food costs           | ٢ |
|------------|-----------------------------|---|
| Department | +                           |   |
|            | A required code is missing. |   |
| HST        | +                           |   |
|            | A required code is missing. |   |
| GST        | +                           |   |
|            | A required code is missing. |   |

Code 490 is now in the expense, lets do the same for the Department code (if it does not populate automatically).

|                    | 2449<br>Sudbury SIL 10                        | * • |
|--------------------|-----------------------------------------------|-----|
| HST                | 2482<br>Nipissing SIL                         | *   |
|                    | 2683<br>Orillia 6                             | *   |
| GST                | 2686<br>Orillia SIL                           | *   |
|                    | 2708<br>DDTRP                                 | *   |
| Business Justifica | 5250<br>Istifica North Battleford SIL         | *   |
| elected expen      | I will apprese will Search Department codes → |     |

If you do not see the desired department code – scroll down and select "Search Department codes" indicated the red square here.

|   | ×                  | Search codes |
|---|--------------------|--------------|
|   | Departmer          | nt           |
| 7 | Code value<br>2322 |              |
|   | Description        | 1            |
|   | Show valid co      | odes only    |
| 7 | Search             |              |
| 7 | 2322<br>London 4   |              |

I input in my desired department code (if it does not pop up) and select "Search" – if you select the wrong code hit the "X", London 4 has populated and I am now going to click on "2322 London 4", then I will click "Select".

| Department                |
|---------------------------|
| Code value<br>2322        |
| Description               |
| Show valid codes only     |
| Search                    |
| 2322<br>London 4          |
| Select 🖈 Favourite 🚯 Info |

We need to add HST (If you are in Ontario) or to add GST (If you are in Saskatchewan)

For Ontario – GST should populate with a "0" automatically

For Saskatchewan – HST should populate with a "0" automatically

| HST | +                           |
|-----|-----------------------------|
|     | A required code is missing. |
| GST | +                           |

A required code is missing.

Our receipt has an HST tax of \$1.47, since this is an Ontario transaction, a "0" should automatically populate, if not you will need to add one. (For SK a "0" should populate in HST).

|   | HST | 1.47                        | 8 |
|---|-----|-----------------------------|---|
|   | GST | +                           |   |
|   |     | A required code is missing. |   |
| 7 | HST | 1.47                        | 8 |
| 7 | GST | 0                           | 8 |

I place a "0" in the GST column, to close my transaction, if you are in Saskatchewan, place your GST in the column, and a "0" in the HST column. <u>You should only be entering HST in ON.</u> For SASK you should only be entering GST referencing your detailed invoices.

#### **Business Justification**

The description will apply to all selected expenses. If you leave this field empty, the selected expenses will retain their existing description.

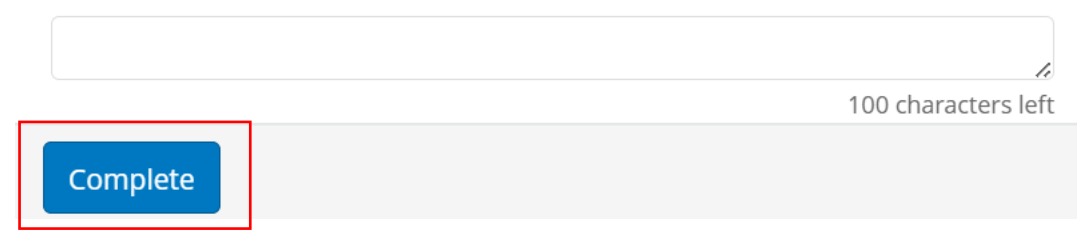

You can enter your business justification in here, in the case you need to provide your approver with more information, if not select "Complete".

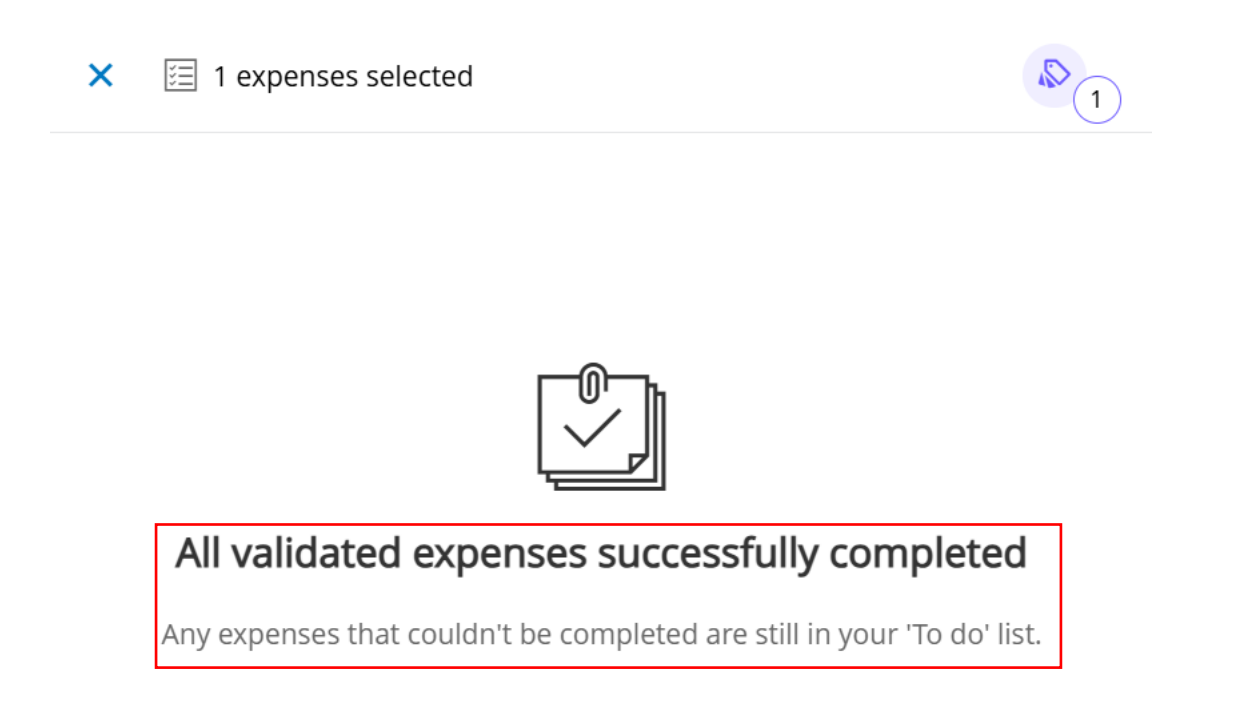

This expense will now disappear and will be sent to Approver

### TO SPLIT AN EXPENSE, SELECT EXPENSE AND CLICK ARROW TO RIGHT

| Clear selection 1 expenses selected | Code selected expenses |       |            |   |
|-------------------------------------|------------------------|-------|------------|---|
| 🔲 🔑 Adobe                           | 29.37 CAD              | BMO   | 02/14/2025 | > |
| 🔲 ⊨ Hampton Inns                    | 719.24 CAD             | BMO   | 02/10/2025 | > |
| 🦳 🎽 Amzn Mktp C                     | 13.55 CAD              | BMO   | 02/09/2025 | > |
| 🖌 🛏 Hampton Inns                    | 504.15 cad             | BMO   | 02/05/2025 | > |
| 🔲 🔌 Amzn Mktp C                     | 29.86 cad              | E BMO | 02/05/2025 | > |
| Botticelli Rest                     | 10.67 cad              | BMO   | 11/06/2024 | > |

| ×                                                                | Hampto<br>Abbott J | on Inns<br>Iennifer |                              | <b> </b> `──]* |                   |
|------------------------------------------------------------------|--------------------|---------------------|------------------------------|----------------|-------------------|
| AmountDate504.15 CAD02/0Merchant category groupHotels And Motels | 5/2025             | lssuer<br>BMO       |                              | Link receipt   | Upload<br>Receipt |
| Coding                                                           |                    |                     | Detai                        | ils            |                   |
| 1<br>Amount incl<br>504.15<br>N/A                                | CAD                | Account             | <b>430</b><br>Travel expense |                |                   |
| Tax amount 0.00                                                  | CAD                | Department          | +<br>A required code         | is missing.    |                   |
| ኘ <sup>*</sup> Split                                             |                    | HST                 | +                            |                |                   |
| <b>Complete</b> Updat                                            | te A rec           | quired code is mis  | sing.                        | Options `      | ~                 |

Link your receipt to the right, go to the Y on the left under tax that says "Split" and click the button,

| ×                                                                               | Hampton<br>Abbott Jenn | × Split                         |
|---------------------------------------------------------------------------------|------------------------|---------------------------------|
| Amount Date<br>504.15 CAD 02/05<br>Merchant category group<br>Hotels And Motels | ls<br>5/2025 E         | Line 1<br>CAD %<br>252.08 50.00 |
| Coding                                                                          |                        | CAD %<br>252.07 50.00           |
| 1<br>Amount incl<br>504.15<br>N/A<br>Tax amount<br>0.00                         | CAD A<br>CAD C         | + Add line Split evenly         |
| ኘ Split                                                                         | F                      | Balance: 0.00 CAD               |
| <b>Complete</b> Updat                                                           | e A require            | Split Cancel                    |

Here you have the option to split evenly, if you cannot split your transaction evenly, then turn off "Split evenly" and split it accordingly, % wise by department & budget, if you have selected this in error hit "Cancel". Proceed with inputting the right department, budgets, & taxes, and do not forget to enter a "0" in the appropriate tax field not in use by your province. Add your business justifications in if applicable and hit "Complete".

| v expenses      | <ul><li>✓ Filte</li><li>Def</li></ul> | rs<br>ault      | Find            |                          | Q |
|-----------------|---------------------------------------|-----------------|-----------------|--------------------------|---|
| Duration<br>All | ~                                     | Status<br>To do | ✓ Expe<br>All e | nse type<br>xpense types | ~ |

By selecting "My Expenses" you can choose "Duration" and that will give you previous expense months by view. By clicking "Status" that is the status of your expenses.

| Status<br>To do  |   |
|------------------|---|
| To do            |   |
| Pending approval |   |
| Completed        | - |
|                  |   |

We do not use the "Out of Pocket Expenses" options, nor the "Expense templates" at this present time with Spend Dynamics.